## **INSTALAR CERTIFICADO:**

## Dispositivos IOS (Iphone e IPAD)

- 1- Acessar o site: <u>https://goo.gl/fld2Gf</u>
- 2- Clicar em "fazer download" para baixar o certificado sf009173-CA.crt
- 3- Clicar em instalar perfil de certificado em "instalar"

| Cancelar Instalar Perfil Instalar                                                                            | Cancelar Instalar Perfil Instalar                                                      | Mail ••••0   | ÷       | 13:28                    | 100% 💼   |  |
|----------------------------------------------------------------------------------------------------|----------------------------------------------------------------------------------------|--------------|---------|--------------------------|----------|--|
| sefaz-SF009173-CA<br>Assinada por sefaz-SF009173-CA<br>Nas Verificado<br>Contém Certificado<br>Mais Detalhes | sefaz-SF009173-CA<br>Assinada por sefaz-SF009173-CA<br>Não Verificado<br>Mais Detalhes | Cancelar     |         | Instalar Perfil          | Instalar |  |
| Assinada por sefaz-SF009173-CA<br>Não Verificado<br>Contém Certificado<br>Mais Detalhes                      | Assinada por sefaz-SF009173-CA<br>Não Verificado<br>Mais Detalhes                      |              | sefaz-  | SF009173-CA              |          |  |
| Contém Certificado Mais Detalhes                                                                             | Contéri Certificado                                                                    | Assinada por | sefaz-  | SF009173-CA<br>prificado |          |  |
| Mais Detalhes >                                                                                              | Mais Detailhes >                                                                       | Contém       | Certifi | ado                      |          |  |
|                                                                                                    |                                                                                        | Mais Detall  | nes     |                          | >        |  |
|                                                                                                    |                                                                                        |              |         |                          |          |  |
|                                                                                                    |                                                                                        |              |         |                          |          |  |

4- Digitar senha do dispositivo para confirmar instalação

| 🛾 Mail 🐽 🕫 😤               | 13:28             | 100% 🗪    |
|----------------------------|-------------------|-----------|
|                            | Digite o Código   | Cancelar  |
|                            | Digite seu código | -         |
| 1                          | 2<br>ABC          | 3<br>DEF  |
| <b>4</b><br><sub>бні</sub> | 5<br>JKL          | 6<br>MNO  |
| 7<br>PQRS                  | 8<br>TUV          | 9<br>wxyz |
|                            | 0                 | $\otimes$ |

5- Confirmar instalação de certificado clicando em "instalar"

| Mail 👓 🗢 🗢                                              | 13:28                                    | 100% 📖                       |
|---------------------------------------------------------|------------------------------------------|------------------------------|
| Cancelar                                                | Aviso                                    | Instalar                     |
| CERTIFICADO RAIZ                                        |                                          |                              |
| A instalação do cert<br>adicionará à lista de<br>Phone. | ificado "sefaz-SFC<br>certificados confi | 009173-CA" o<br>áveis do seu |
| PERFIL NÃO VERIFICA                                     | DO                                       |                              |
| A autenticidade de '<br>ser verificada.                 | 'sefaz-SF009173-                         | CA" não pode                 |
| er verificada.                                          |                                          |                              |
|                                                         |                                          |                              |
|                                                         |                                          |                              |
|                                                         |                                          |                              |
|                                                         |                                          |                              |
|                                                         |                                          |                              |
|                                                         |                                          |                              |
|                                                         |                                          |                              |

6- Instalação finalizada com sucesso( VERIFICADO )

| Mail ••०००   | হ 13:28           | 100% <b></b> |
|--------------|-------------------|--------------|
|              | Perfil Instalado  | ОК           |
|              |                   |              |
|              | sefaz-SF009173-CA |              |
| Assinada por | sefaz-SF009173-CA |              |
| Contém       | Certificado       |              |
| Mais Detalh  | es                | >            |
|              |                   |              |
|              |                   |              |
|              |                   |              |
|              |                   |              |
|              |                   |              |
|              |                   |              |
|              |                   |              |
|              |                   |              |
|              |                   |              |
|              |                   |              |
|              |                   |              |
|              |                   |              |